# **Adding pictures in WinSAMM**

## How to add images to an Account

.Images can be added to each account in JPEG format. In the Accounts menu (F2), click on the last tab to the right to access Pictures/PDF/JPG menu.

.Click on an image box (1,2,3,...) to bring the Open image menu. Select the picture you want to add. It will be automatically copied in WinSAMM folder with the Account's number as title. To delete it right click the image.

.To view an image in the full window size, click once on it. Another click will revert to the thumbnails view. The back icon will bring back the Alarm Monitoring Screen.

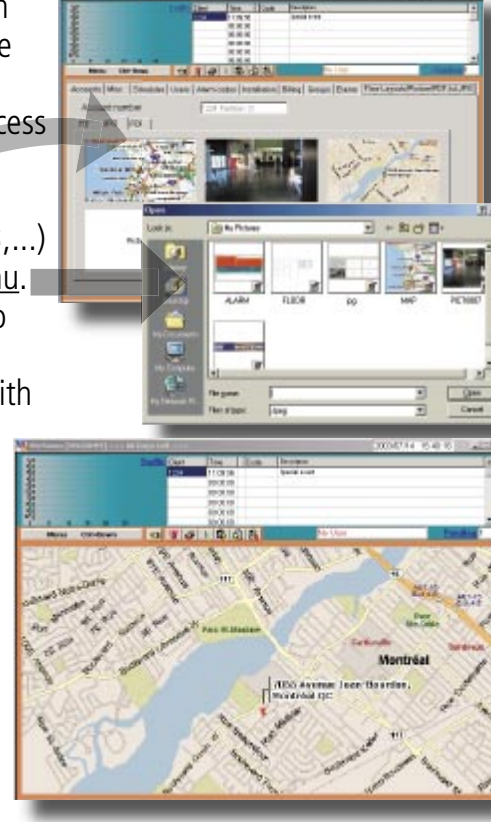

### Calling images during Alarm Processing

| Menu Ost-Bown          | 1  |
|------------------------|----|
| lave                   | #1 |
| iendeg                 | 12 |
| PROUNDS FOR JPG        | #3 |
| Account events display | 14 |
| Connent/Passeoid       | 16 |
| du woloWyeind          | 76 |
| Priority action dep    | 87 |
| Schedules              | 76 |
| Crembs                 | 19 |
|                        |    |

During alarm processing, accounts images can be accessed directly by clicking (F3) or right click and select layouts/pictures. A flashing box in the alarm processing window is another clue to the presence of images in the account file.

A selection of the 6 thumbnails of pictures previously selected for this account will be displayed. Clicking on a thumbnail will bring

it to fit page width. One more click will revert to the thumbnail selection menu. Click on the back button to revert to the Alarm processing window.

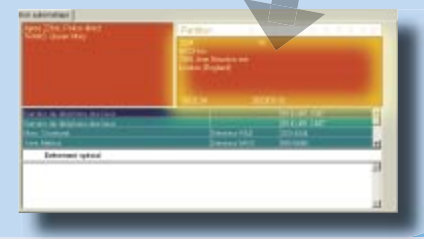

#### **MAKING IMAGES**

Adding maps, pictures or floor layouts is very easy in WinSAMM. In fact nearly anything you can convert to a JPEG image can be added to an account in WinSAMM.

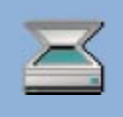

.Maps and layouts can be scanned and saved in jpeq.

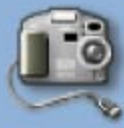

.Pictures from digital cameras can be saved in jpeq.

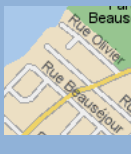

.Web sites such as mapquest.com, maps.msn.com and maps.yahoo.com, let

you save maps and directions, mostly in gif format. This format can be converted easily in jpg with vour graphic editor of choice.

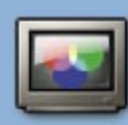

With Graphic Editors like Adobe Photoshop, CorelDraw or even

Paintbrush, marks, arrows and legends can be added easily.

WinSAMM is a powerful yet simple to use software made to automate the work of a Central Monitoring Station.

WinSAMM takes the relay of our SAMM Central station software in use around the world for more than 10 years. Free trial and documentation of WinSAMM can be downloaded from winsamm.com

#### More uses of images in WinSAMM...

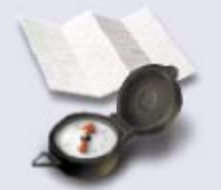

Give directions to Patrol men

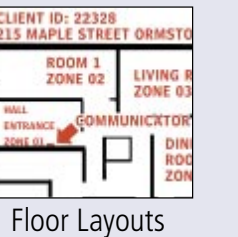

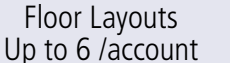

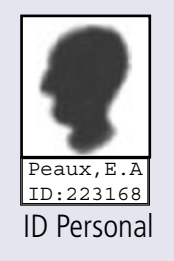

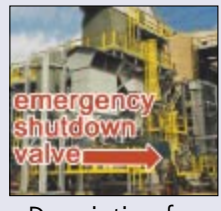

Description for Service Calls

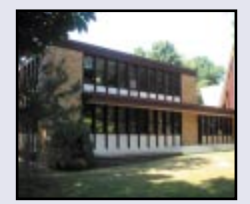

Grounds description

Copyright MCDI Inc. 2003 winsamm@mcdi.com - All rights reserved - This tutorial is for demonstrations purposes only: refer to User manual before using